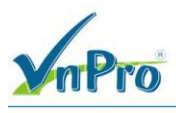

# LAB : CÁU HÌNH CISCO AP3502

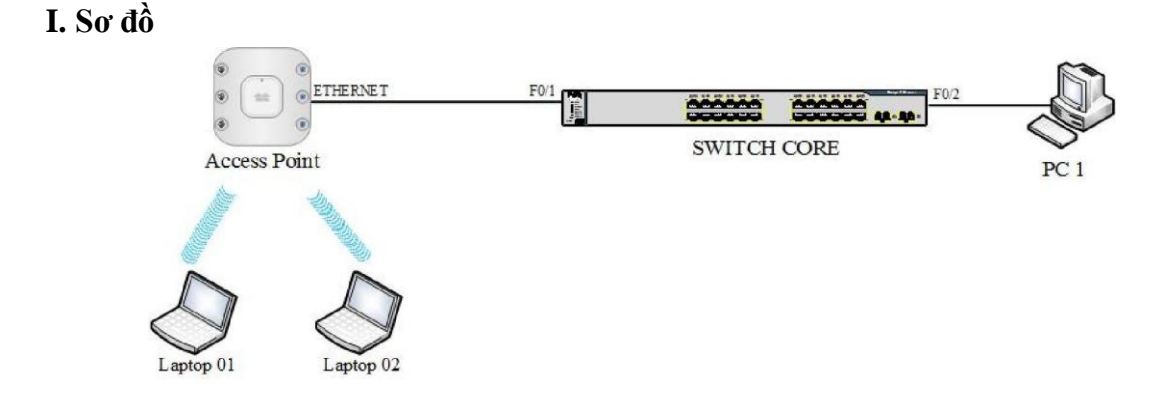

### II. Mô tả

Bài lab gồm một PC, một Switch và một Access Point được kết nối như hình trên Trên bài lab này, học viên sẽ thực hiện cấu hình trên AP

Đặt IP theo sơ đồ sau:

| Tên thiết bị     | Địa chỉ IP      |
|------------------|-----------------|
| AP               | 192.168.1.1/24  |
| PC               | 192.168.1.2/24  |
| Interface Vlan 1 | 192.168.1.10/24 |

## III. Yêu cầu

- 1. Giới thiệu về Access Point 3502
- 2. Kết nối WebPage của AP3502
- 3. Thiết lập SSID trên AP3502

# IV. Cấu hình

Yêu cầu 1. Giới thiệu về Access Point 3502.

Trên Cisco Switch kết nối AP3502

```
Switch Core# show cdp entry ap

Device ID: ap Entry address(es): IP

address: 192.168.1.1 (link-local)

Platform: cisco AIR-SAP3502E-A-K9, Capabilities: Trans-Bridge
```

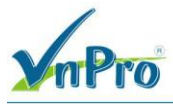

Xóa cấu hình và khởi động AP3502 với cấu hình trắng.

ap# erase startup-config

Erasing the nvram filesystem will remove all configuration files! Continue? [confirm] <enter>

[OK]

Erase of nvram: complete

Yêu cầu 2. Kết nối WebPage của AP3502.

Tiến hành kết nối HTTP tới IP của AP3502 là 192.168.1.1 với tài khoản Cisco/Cisco.

Đây là giao diện của AP3502

| ululu<br>cisco                                     | HOME NETWORK ASSOC             | IATION WIRELESS SEC           | Saye Configu<br>Curity Services Management Sol | ration Ping Logout Refresh<br>FTWARE <u>E</u> VENT LOG |  |  |  |
|----------------------------------------------------|--------------------------------|-------------------------------|------------------------------------------------|--------------------------------------------------------|--|--|--|
| Home<br>Summary<br>Easy Setup<br>Network Assistant | CISCO<br>Hostname ap           | Cisco Aironet 3               | 500 Series Access Point                        | ap uptime is 6 minutes                                 |  |  |  |
|                                                    | Home: Summary Status           |                               |                                                |                                                        |  |  |  |
|                                                    | Association                    |                               |                                                |                                                        |  |  |  |
|                                                    | Clients: 0                     |                               | Infrastructure clients: 0                      |                                                        |  |  |  |
|                                                    | Network Identity               |                               |                                                |                                                        |  |  |  |
|                                                    | IP Address                     |                               | 192.168.1.1                                    |                                                        |  |  |  |
|                                                    | IPv6 Address                   |                               | FE80::4255:39FF FECA 5F82                      |                                                        |  |  |  |
|                                                    | MAC Address                    |                               | 4055.39ca.5f82                                 |                                                        |  |  |  |
|                                                    | Network Interfaces             |                               |                                                |                                                        |  |  |  |
|                                                    | Interface                      | MAC Address Transmission Rate |                                                |                                                        |  |  |  |
|                                                    | f GigabitEthernet              | 4055.39ca.5f82                | 100Mbps                                        |                                                        |  |  |  |
|                                                    | Radio0-802_11N2_4GHz           | 1caa.07c6.fd20                | Mcs Index 15                                   |                                                        |  |  |  |
|                                                    | Radio1-802_11N <sup>5GHz</sup> | 1caa.07d8.76b0                | Mcs Index 15                                   |                                                        |  |  |  |
|                                                    | Event Log                      |                               |                                                |                                                        |  |  |  |
|                                                    | Time                           | Severity                      | Description                                    |                                                        |  |  |  |
|                                                    | Mar 1 00:52:59.850             | Warning                       | Full power - NEGOTIATED inline power           | source                                                 |  |  |  |
|                                                    | Mar 1 00:52:59.850             | Notification                  | Restarting Radio interface Dot11Radio1         | due to interface reset                                 |  |  |  |

Kiểm tra và đặt IP cho AP3502.

Vào Network  $\rightarrow$  Network Interface  $\rightarrow$  IP Address

| ahaha                                        |       |               |             |              |                |              |                      | nfiguration  | 2ing Logout <u>R</u> efr |
|----------------------------------------------|-------|---------------|-------------|--------------|----------------|--------------|----------------------|--------------|--------------------------|
| cisco                                        | HOME  | NETWORK       | ASSOCIATION | WIRELESS     | SECURITY       | SERVICES     | MANAGEMENT           | SOFTWARE     | EVENT LOG                |
| NETWORK                                      | Hostr | name ap       |             |              |                |              |                      | ар           | uptime is 6 minutes      |
| Summary                                      | Net   | work Interfac | es: Summary |              |                |              |                      |              |                          |
| Adjacent Nodes                               | Syst  | tem Settings  |             |              |                |              |                      |              |                          |
| INTERFACE                                    | IP A  | ddress ( DHCI | P)          |              | 192.168.1.1    |              |                      |              |                          |
| Summary<br>IP Address                        | IP SI | ubnet Mask    |             |              | 255.255.255.0  |              |                      |              |                          |
| GigabitEthernet0                             | Defa  | ult Gateway   |             |              | 192.168.1.10   |              |                      |              |                          |
| Radio0-802.11N 2.4GHz<br>Radio1-802 11N 5GHz | MAC   | Address       |             |              | 1055.39ca.5f82 |              |                      |              |                          |
| Handa Socialit Social                        | Inter | rface Status  | Gig         | abitEthernet |                | Radio0-802.1 | 1N <sup>2.4GHz</sup> | Radio1-802.1 | IN <sup>5GHz</sup>       |
|                                              | Soft  | ware Status   |             |              | Enabled 🚹      |              | Disabled             |              | Disabled 🖊               |
|                                              | Hard  | iware Status  |             |              | Up î           |              | Down                 | •            | Down 🦊                   |
|                                              | Inter | face Resets   |             |              | 2              |              | (                    | )            | 0                        |

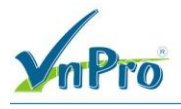

#### CÔNG TY TNHH TƯ VÁN VÀ DỊCH VỤ CHUYÊN VIỆT TRUNG TÂM TIN HỌC VNPRO ĐC: 276 - 278 Ung Văn Khiêm, P25, Q.Bình Thạnh, Tp Hồ Chí Minh ĐT: (028) 35124257 | Hotline: 0933427079 Email: vnpro@vnpro.org

# Đăt IP cho thiết bị

| Network Interfaces: IP Address                                                                                                 |                                                                                                    |                                                                                                    |           |  |
|----------------------------------------------------------------------------------------------------|----------------------------------------------------------------------------------------------------|----------------------------------------------------------------------------------------------------|-----------|--|
| Configuration Server Protocol:                                                                                                 | DHCP                                                                                                    | Station                                                                                                    | : IP      |  |
|                                                                                                    | Disable DH                                                                                                    | ICP Address Binding                                                                                                    |           |  |
| P Address:                                                                                                    | 192.168.1.1                                                                                                    |                                                                                                    |           |  |
| P Subnet Mask:                                                                                                    | 255.255.255.0                                                                                                    |                                                                                                    |           |  |
| Default Gateway IP Address:                                                                                                    | 192.168.1.10                                                                                                    |                                                                                                    |           |  |
|                                                                                                    |                                                                                                    | HCD Default Cateway                                                                                                    |           |  |
| letwork Interfaces: IPV6 Address                                                                                               |                                                                                                    | HCP Delaur Galeway                                                                                                    |           |  |
| letwork Interfaces: IPV5 Address<br>Pv6<br>Configuration Server Protocol:                                                      | Enable     DHCP                                                                                                    | <ul> <li>Disable</li> <li>Autoconfig</li> </ul>                                                                               | Static IP |  |
| letwork Interfaces: IPV5 Address<br>Pv8<br>Configuration Server Protocol:<br>PV6 Link-Local Address:                           | <ul> <li>Enable</li> <li>DHCP</li> <li>FE80::4255:39FF:FECA:5F82</li> </ul>                                                           | <ul> <li>Disable</li> <li>✓ Autoconfig</li> <li>(X:X:X:X:X)</li> </ul>                                                        | Static IP |  |
| Network Interfaces: IPV6 Address<br>IPv8<br>Configuration Server Protocol:<br>IPV6 Link-Local Address:<br>IPV6 prefix Address: | <ul> <li>Enable</li> <li>DHCP</li> <li>FE80::4255:39FF:FECA:5F82</li> </ul>                                                           | <ul> <li>Disable</li> <li>Autoconfig</li> <li>(X.X.X.X.X)</li> <li>(X.X.X.X.X/&lt;0-128&gt;)</li> </ul>                       | Static IP |  |
| Network Interfaces: IPV6 Address<br>IPv6<br>Configuration Server Protocol:<br>IPV6 Link-Local Address:<br>IPV6 prefix Address: | <ul> <li>Enable</li> <li>DHCP</li> <li>FE80::4255:39FF:FECA:5F82</li> <li>Anycast</li> </ul>                                          | <ul> <li>Disable</li> <li>☑ Autoconfig</li> <li>[X:X:X:X)</li> <li>[X:X:X:X/&lt;0-128&gt;)</li> <li>☑ EUI-64</li> </ul>       | Static IP |  |
| Network Interfaces: IPV5 Address<br>Pv6<br>Configuration Server Protocol:<br>IPV6 Link-Local Address:<br>IPV6 prefix Address:  | <ul> <li>■ Enable</li> <li>■ DHCP</li> <li>FE80::4255:39FF:FECA:5F82</li> <li>■ Anycast</li> <li>FE80::4255:39FF:FECA:5F82</li> </ul> | <ul> <li>Disable</li> <li>✓ Autoconfig</li> <li>(X:X:X:X)</li> <li>(X:X:X:X/&lt;0-128&gt;)</li> <li>✓ EUI-64</li> </ul>       | Static IP |  |
| Network Interfaces: IPV6 Address<br>IPv6<br>Configuration Server Protocol:<br>IPV6 Link-Local Address:<br>IPV6 prefix Address: | <ul> <li>■ Enable</li> <li>■ DHCP</li> <li>FE80::4255:39FF:FECA:5F82</li> <li>■ Anycast</li> <li>FE80::4255:39FF:FECA:5F82</li> </ul> | <ul> <li>Disable</li> <li>☑ Autoconfig</li> <li>[(X.X:X:X:X)</li> <li>[(X.X:X:X:X/&lt;0-128&gt;)</li> <li>☑ EUI-64</li> </ul> | Static IP |  |

# Kiểm tra lại IP: Home $\rightarrow$ Easy Setup $\rightarrow$ Network Configuation

| սիսիս                                                                                  |                                                                                                    |                                                                                                    | Save Configuration Ping Logout Refresh                                                                                                  |
|----------------------------------------------------------------------------------------|----------------------------------------------------------------------------------------------------|----------------------------------------------------------------------------------------------------|----------------------------------------------------------------------------------------------------|
| cisco                                                                                  | HOME NETWORK ASSOCIATIO                                                                                                    | N WIRELESS SECURITY SERVICES                                                                                                    | MANAGEMENT SOFTWARE EVENT LOG                                                                                                    |
| CISCO<br>Home<br>Summary<br>* Easy Setup<br>Network Configuration<br>Network Assistant | HOME NETWORK ASSOCIATION<br>Hostname ap<br>Network Configuration<br>Host Name:<br>Server Protocol:<br>IP Address:<br>IP Subnet Mask:<br>Default Gateway:<br>IPv6 Protocol:<br>IPv6 Address:<br>Create a user<br>Username:<br>Password:<br>Change global authentication part<br>default enable secret:<br>confirm enable secret:<br>SNMP Community: | N WIRELESS SECURITY SERVICES  ap  DHCP Static IP  192.168.1.1  255.255.0  192.168.1.10  DHCP Autoconfig Stati  28>)  ssword  endefaultCommunity  Read-Only © Read-Write | MANAGEMENT SOFTWARE EVENT LOG<br>ap uptime is 8 m<br>Reboot AP Factory i<br>IP<br>X:X:X:X:X/<0- Current SSID List(Read Only)<br>< NEW > |
|                                                                                        | Apply Cancel                                                                                                    |                                                                                                    |                                                                                                    |
|                                                                                        | L                                                                                                    |                                                                                                    |                                                                                                    |

Hoặc cũng có thể telnet tới AP3502 và thực hiện lệnh để kiểm tra IP của AP3502.

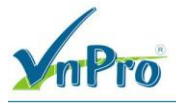

#### Telnet đến AP3502

User Access Verification

Username: Cisco Password: Cisco

#### Kiểm tra IP

| ap> show ip interface brief               |            |        |       |             |       |    |          |  |  |
|-------------------------------------------|------------|--------|-------|-------------|-------|----|----------|--|--|
| Interface                                 | IP-Address | OK?    | Metho | d           | Statu | s  | Protocol |  |  |
| BVI1                                      | 192.10     | 58.1.1 | YES   | NVRAM       | up    | up |          |  |  |
| Dot11Radio0                               | unassigned | d      | NVRAM | ылали<br>up | up    |    |          |  |  |
| GigabitEtherne <sup>-</sup><br>unassigned | tO         |        | YES   | NVRAM       | up    | up |          |  |  |
|                                           |            |        |       |             |       |    |          |  |  |

Đặt IP cho thiết bị

ap> enable

Password: Cisco

ap# configure terminal

Enter configuration commands, one per line. End with CNTL/Z. ap(config)# interface bvi 1

Lưu cấu hình

ap# write memory

Yêu cầu 3. Thiết lập SSID trên AP3502.

Vào Security  $\rightarrow$  SSID Manager

| uluulu<br>cisco                                                                                                    | HOME NETWORK ASSOCIATION WIR                                                      | ELESS SECURITY SERVICES                                               | Sa <u>v</u> e Configuration <u>P</u> ing Logout <u>R</u> efresh<br><u>M</u> ANAGEMENT <u>S</u> OFTWARE <u>EVENT</u> LOG                                          |  |  |  |  |  |  |  |
|----------------------------------------------------------------------------------------------------|-----------------------------------------------------------------------------------|-----------------------------------------------------------------------|----------------------------------------------------------------------------------------------------|--|--|--|--|--|--|--|
| Security<br>Admin Access<br>Encryption Manager<br>SSID Manager<br>Dot11u Manager<br>Server Manager<br>AP Authentication<br>Intrusion Detection<br>Local RADIUS Server<br>Advance Security | Hostname ap ap uptime is 17 minutes Security: Global SSID Manager SSID Properties |                                                                       |                                                                                                    |  |  |  |  |  |  |  |
|                                                                                                    | Current SSID List                                                                 | SSID:<br>VLAN:<br>Band-Select:<br>Universal Admin Mode:<br>Interface: | vlan1       < NONE > ▼       Define VLANs       Backup 1:       Backup 2:       Backup 3:       Band Select       Universal Admin Mode       Ø Derive 9 eep 40½Z |  |  |  |  |  |  |  |
|                                                                                                    | Network ID: (0-4096)<br>Delete                                                    |                                                                       | Radio1-802.11N <sup>5GHz</sup>                                                                                                    |  |  |  |  |  |  |  |

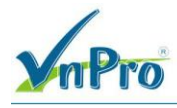

#### SSID: Đăt tên SSID

Interface: Chọn băng tần phát sóng

| սիսիս                              | Save Configuration Ping Logout Refre                                                              |  |  |  |  |  |  |  |  |  |  |
|------------------------------------|---------------------------------------------------------------------------------------------------|--|--|--|--|--|--|--|--|--|--|
| CISCO                              | HOME NETWORK ASSOCIATION WIRELESS SECURITY SERVICES MANAGEMENT SOFTWARE EVENT LOG                 |  |  |  |  |  |  |  |  |  |  |
| ecurity                            | Password.                                                                                         |  |  |  |  |  |  |  |  |  |  |
| Admin Access                       | Multiple BSSID Beacon Settings                                                                    |  |  |  |  |  |  |  |  |  |  |
| Encryption Manager<br>SSID Manager | Multiple B\$\$ID Beacon                                                                           |  |  |  |  |  |  |  |  |  |  |
| Dot11u Manager                     | Set SSID as Guest Mode                                                                            |  |  |  |  |  |  |  |  |  |  |
| AP Authentication                  | Set DataBeacon Rate (DTIM) DISABLED (1-100)                                                       |  |  |  |  |  |  |  |  |  |  |
| Intrusion Detection                | Apply Cancel                                                                                      |  |  |  |  |  |  |  |  |  |  |
| Advance Security                   | Guest Mode/Infrastructure SSID Settings                                                           |  |  |  |  |  |  |  |  |  |  |
|                                    | Radio0-802 11N <sup>2.4GHz</sup>                                                                  |  |  |  |  |  |  |  |  |  |  |
|                                    | Set Beacon Mode:  Single BSSID Set Single Guest Mode SSID:  NONE >                                |  |  |  |  |  |  |  |  |  |  |
|                                    | Multiple BSSID                                                                                    |  |  |  |  |  |  |  |  |  |  |
|                                    | Set Infrastructure SSID: < NONE > • D Force Infrastructure Devices to associate only to this SSID |  |  |  |  |  |  |  |  |  |  |
|                                    | Radio1-802.11N <sup>5</sup> GHz:                                                                  |  |  |  |  |  |  |  |  |  |  |
|                                    | Set Beacon Mode:  Single BSSID Set Single Guest Mode SSID:  NONE >                                |  |  |  |  |  |  |  |  |  |  |
|                                    | Multiple BSSID                                                                                    |  |  |  |  |  |  |  |  |  |  |
|                                    | Set Infrastructure SSID: < NONE >                                                                 |  |  |  |  |  |  |  |  |  |  |

# Kéo xuống chọn Apply Kích hoạt băng tần 2,4 GHz

| ،، ،،، ،،<br>cısco | HOME NETWORK ASSOCI  | ATION WIRELESS <u>S</u> I | Sa <u>v</u> e Configuration <u>P</u> ing<br>CURITY <u>S</u> ERVICES <u>M</u> ANAGEMENT <u>S</u> OFTWARE <u>E</u> VI | Logout <u>R</u> efresh<br>ENT LOG |
|--------------------|----------------------|---------------------------|----------------------------------------------------------------------------------------------------|-----------------------------------|
| Home<br>Summary    | cisco                | Cisco Aironet             | 3500 Series Access Point                                                                                            | 10 4                              |
| Network Assistant  | Hostname ap          |                           | ap uptime                                                                                                    | is 21 minutes                     |
|                    | Home: Summary Status |                           |                                                                                                    |                                   |
|                    | Association          |                           |                                                                                                    |                                   |
|                    | Clients: 0           |                           | Infrastructure clients: 0                                                                                           |                                   |
|                    | Network Identity     |                           |                                                                                                    |                                   |
|                    | IP Address           |                           | 192.168.1.1                                                                                                    |                                   |
|                    | IPv6 Address         |                           | FE80::4255:39FF:FECA:5F82                                                                                           |                                   |
|                    | MAC Address          |                           | 4055.39ca.5f82                                                                                                    |                                   |
|                    | Network Interfaces   |                           |                                                                                                    |                                   |
|                    | Interface            | MAC Address               | Transmission Rate                                                                                                   |                                   |
|                    | GigabitEthernet      | 4055.39ca.5f82            | 100Mbps                                                                                                    |                                   |
|                    | Radio0-802.11N2.4GHz | 1caa.07c6.fd20            | Mcs Index 15                                                                                                    |                                   |
|                    | Radio1-802.11N5GHz   | 1caa.07d8.76b0            | Mcs Index 15                                                                                                    |                                   |

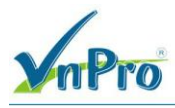

CÔNG TY TNHH TƯ VẤN VÀ DỊCH VỤ CHUYÊN VIỆT TRUNG TÂM TIN HỌC VNPRO ĐC: 276 - 278 Ung Văn Khiêm, P.25, Q.Binh Thạnh, Tp Hồ Chí Minh DT: (028) 35124257 | Hotline: 0933427079 Email: vnpro@vnpro.org

### Bật tính năng Radio

| cisco             | HOME NETWORK ASSOCIATION                        | WIRELESS SECURITY SERVIC        | Save Configuration Ping Logout Refresh<br>ES MANAGEMENT SOFTWARE EVENT LOG |  |  |  |  |  |  |  |
|-------------------|-------------------------------------------------|---------------------------------|----------------------------------------------------------------------------|--|--|--|--|--|--|--|
| Home              | RADIO0-802.11N <sup>2.4GHZ</sup> DETAIL         | ED STATUS                       | CARRIER BUSY TEST                                                          |  |  |  |  |  |  |  |
| Summary           | Hostname ap                                     |                                 | ap uptime is 22 minutes                                                    |  |  |  |  |  |  |  |
| Easy Setup        |                                                 |                                 |                                                                            |  |  |  |  |  |  |  |
| Network Assistant | Network Interfaces: Radio0-802.11N <sup>2</sup> | . <sup>4GHz</sup> Settings      |                                                                            |  |  |  |  |  |  |  |
|                   | Operating Mode:                                 | Mixed                           |                                                                            |  |  |  |  |  |  |  |
|                   | Enable Radio:                                   | Enable                          | Disable                                                                    |  |  |  |  |  |  |  |
|                   | Current Status (Software/Hardware):             | Disabled                        | Down                                                                       |  |  |  |  |  |  |  |
|                   |                                                 | Disabled                        | Down •                                                                     |  |  |  |  |  |  |  |
|                   | Role in Radio Network:                          | Access Point                    |                                                                            |  |  |  |  |  |  |  |
|                   |                                                 | Access Point (Fallback to Radio | Shutdown)                                                                  |  |  |  |  |  |  |  |
|                   |                                                 | Access Point (Failback to Repea | ater)                                                                      |  |  |  |  |  |  |  |
|                   |                                                 | Cepealer                        |                                                                            |  |  |  |  |  |  |  |
|                   |                                                 | Root Bridge                     |                                                                            |  |  |  |  |  |  |  |
|                   |                                                 | Non-Root Bridge                 |                                                                            |  |  |  |  |  |  |  |
|                   | Root Bridge with Wireless Clients               |                                 |                                                                            |  |  |  |  |  |  |  |
|                   | Non-Root Bridge with Wireless Clients           |                                 |                                                                            |  |  |  |  |  |  |  |
|                   |                                                 | Workgroup Bridge                |                                                                            |  |  |  |  |  |  |  |
|                   |                                                 | Universal Workgroup Bridge      | Client MAC: (HHHH.HHHH.HHHH)                                               |  |  |  |  |  |  |  |
|                   |                                                 | Scanner                         |                                                                            |  |  |  |  |  |  |  |
|                   |                                                 | SpectrumSpectrum Information    | •                                                                          |  |  |  |  |  |  |  |

### Kéo xuống chọn Apply

| cisco                                              | HOME NETWORK ASSOCIATI                                                                                                    | ION                        | WIR                      | ELESS                                                                                                    | SECURITY                                                            | SERVIO                         | CES                                   | Sa <u>v</u> e<br>Management                                                                                        | Configuratio<br><u>S</u> OFTW | n   <u> </u><br>ARE | ing Logout                  | <u>R</u> efre | sh  |
|----------------------------------------------------|----------------------------------------------------------------------------------------------------|----------------------------|--------------------------|----------------------------------------------------------------------------------------------------|---------------------------------------------------------------------|--------------------------------|---------------------------------------|----------------------------------------------------------------------------------------------------|-------------------------------|---------------------|-----------------------------|---------------|-----|
| Home<br>Summary<br>Easy Setup<br>Network Assistant | HOME         NETWORK         ASSOCIATION           Traffic Stream Metrics:         Aironet Extensions:         Aironet Extensions:         Aironet Extensions:           Ethernet Encapsulation Trans:         Reliable Multicast to WGB:         Public Secure Packet Forward         Beacon Privacy Guest-Mode:           Beacon Period:         Max. Data Retries:         Fragmentation Threshold:         Aironet Retries | form:<br>100<br>64<br>2346 | WIR<br>An<br>©<br>©<br>© | telless<br>ttenna Ga<br>Enable<br>Enable<br>RFC104<br>Disable<br>Enable<br>Enable<br>(20-400<br>(1-128)<br>(256-23 | <b>SECURITY</b><br>in( <b>dBi</b> ): 0<br>2<br>2<br>0 Kusec)<br>46) | Data Be<br>RTS Ma<br>RTS Thu   | eacon F                               | Save<br>MANAGEMENT<br>128 - 128)<br>Disable<br>Disable<br>Bate<br>Disable<br>Disable<br>Cate (DTIM):<br>ies:<br>d: | 2<br>64<br>2347               | n <u> </u><br>ARE   | 1-100)<br>1-128)<br>0-2347) | Refre         | esh |
|                                                    | Root Parent Timeout:<br>Root Parent MAC 1 (optional):<br>Root Parent MAC 2 (optional):<br>Root Parent MAC 3 (optional):<br>Root Parent MAC 4 (optional):                                                                                                    |                            |                          |                                                                                                    |                                                                     | (0-65)<br>(HHH<br>(HHH<br>(HHH | 535 sec<br>H. HHH<br>H. HHH<br>H. HHH | :)<br>H.HHHH)<br>H.HHHH)<br>H.HHHH)<br>H.HHHH)                                                                     |                               |                     | Apply Ca                    | ancel         | 1   |

Lúc này, các máy tính đã có thể kết nối tới SSID

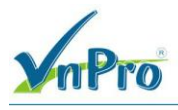

CÔNG TY TNHH TƯ VẤN VÀ DỊCH VỤ CHUYÊN VIỆT TRUNG TÂM TIN HỌC VNPRO ĐC: 276 - 278 Ung Văn Khiêm, P.25, Q.Binh Thạnh, Tẹ Hồ Chi Minh ĐT: (028) 35124257 | Hotline: 0933427079 Email: vnpro@vnpro.org

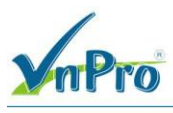

CÔNG TY TNHH TƯ VÁN VÀ DỊCH VỤ CHUYÊN VIỆT TRUNG TÂM TIN HỌC VNPRO ĐC: 276 - 278 Ung Văn Khiêm, P.25, Q.Binh Thạnh, Tp Hồ Chi Minh ĐT: (028) 35124257 | Hotline: 0933427079 Email: vnpro@vnpro.org

### IV. Kiểm tra

Các máy tính đã có thể kết nối tới SSID

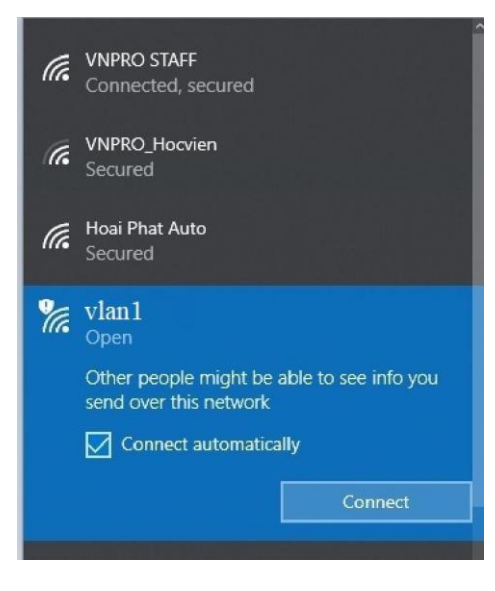